Механизма электронного «Листа ожидания» в РМИС СЗ ИО РУКОВОДСТВО АДМИНИСТРАТОРА

г. Иваново

2023 г.

# Оглавление

| 1.Создание учетной записи операторам          |   |
|-----------------------------------------------|---|
| 1.1. Вход в приложение                        |   |
| 1.2. Главная страница                         |   |
| 1.3. Создание учетной записи                  | 4 |
| 1.4. Редактирование и удаление учетной записи | 4 |
| 2. Просмотр записей                           | 5 |
| 2.1. Просмотр записей на разные даты          | 5 |
| 3. Статистика листа ожидания                  | 6 |
| 3.1. Просмотр записей на разные даты          | 9 |
| 3.2. Детальная статистика листа ожиданий      |   |
| 3. Отчет                                      |   |
|                                               |   |

# 1.Создание учетной записи операторам

#### 1.1. Вход в приложение

При входе в приложение в открывшемся окне необходимо ввести свои логин и пароль.

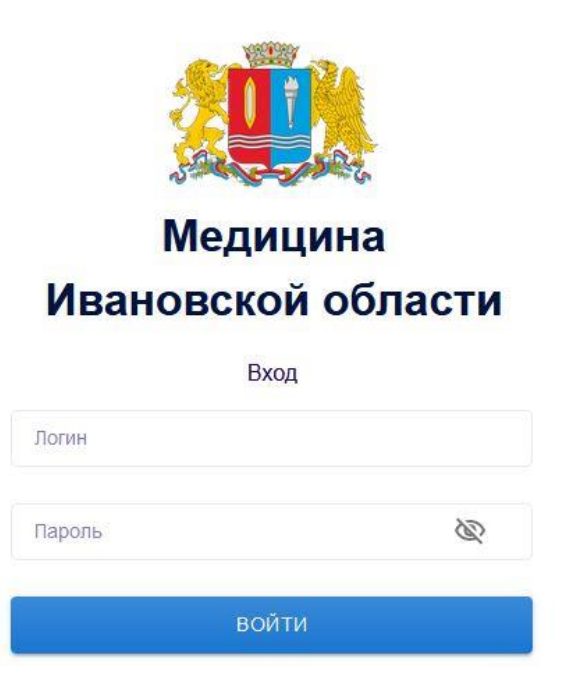

#### 1.2. Главная страница

Откроется окно с вкладками «Записи», «Операторы» и «Статистика листа ожидания».

| Записи                    | Записи                 |                        |            |         |                             |             |                |         |         |   |          |     |             |
|---------------------------|------------------------|------------------------|------------|---------|-----------------------------|-------------|----------------|---------|---------|---|----------|-----|-------------|
| Операторы                 | Дата приёма с          | 29.09.202              | з 苗 🛛 по 🗌 | 29.09   | . 2023 🛱 🛛 🕅                | cel         |                |         |         |   |          |     |             |
| Статистика листа ожидания | Пациент                |                        |            | Тел     | ефон                        |             |                | Все вра | чи      |   | ```      | · ) |             |
|                           | Все услуги             |                        | → Bce op   | ганизац | ции 🗸 Все опе               | раторы 🗸    |                |         |         |   |          |     |             |
|                           | Дата<br>создания       | Дата приёма            | Врач       |         | Услуга                      | Организация | Пациен         | т       | Телефон |   | Оператор |     | Комментарий |
|                           | 2023-09-29<br>08:53:40 | 2023-09-29<br>12:00:00 | ш          | 0.      | врач-терапевт<br>участковый | ГКБ №3      | Ην<br>Πε       | іма     | 8       | 5 | b        |     | -           |
|                           | 2023-09-29<br>10:01:55 | 2023-10-13<br>13:40:00 | El<br>H€   |         | врач-невролог               | ГКБ №3      | Бс<br>Ге       | a       | 8       | 3 | 0        | .em | -           |
|                           | 2023-09-29<br>10:46:50 | 2023-10-05<br>15:30:00 | ш          | 0.      | врач-терапевт<br>участковый | ГКБ №3      | Че<br>Ха<br>Ф; |         | 8       | 9 | b        |     | -           |

# 1.3. Создание учетной записи

Для создания учетной записи оператору необходимо открыть вкладку «Операторы». Откроется информационное окно с уже созданными учетными записями. При нажатии кнопки «Добавить оператора» откроется окно для добавления новой учетной записи, необходимо ввести ФИО оператора, логин под которым он будет заходить в программу и пароль. Нажать кнопку «Добавить».

| Записи<br>Операторы<br>Статистика листа ожидания | Операторы<br>Добавить оператора<br>ФИО | Логин | Все организ | ации 🗸 |
|--------------------------------------------------|----------------------------------------|-------|-------------|--------|
| Добавить                                         | ь оператора                            |       | ×           |        |
| • ФИО                                            |                                        |       |             |        |
| Логин                                            |                                        |       |             |        |
| test<br>Пароль                                   |                                        |       |             |        |
| •                                                |                                        |       |             |        |
|                                                  |                                        |       | Добавить    |        |

# 1.4. Редактирование и удаление учетной записи.

Любую учетную запись можно отредактировать (поменять пароль) или удалить. Для этого необходимо навести мышкой на нужную учетную запись, автоматически активизируются кнопки «редактировать» и «удалить».

| Записи                    | Операторы          |      |                     |                                      |               | Выйти   |
|---------------------------|--------------------|------|---------------------|--------------------------------------|---------------|---------|
| Операторы                 | Добавить оператора |      |                     |                                      |               |         |
| Статистика листа ожидания | Логин              | ID   | Дата создания       | Дата окончания срока действия пароля |               |         |
|                           | operatorì          | 2095 | 2023-03-22 16:50:09 | 27.09.2023                           | Редактировать | Удалить |

Для редактирования нажимаем кнопку «Редактировать» и вводим новый пароль.

| ×             |
|---------------|
|               |
|               |
|               |
|               |
|               |
|               |
| Редактировать |
|               |

# 2. Просмотр записей

# 2.1. Просмотр записей на разные даты

Для просмотра записей необходимо на главном экране выбрать кнопку «Записи», откроется окно с записями на актуальную дату. В нем отражается дата создания записи, дата приема, ФИО врача, услуга, организация, ФИО пациента, и логин оператора.

| Записи                    | Записи                                                                                                    |                              |             |       |                             |             |                |     |         |   |          |     |             |
|---------------------------|----------------------------------------------------------------------------------------------------|------------------------------|-------------|-------|-----------------------------|-------------|----------------|-----|---------|---|----------|-----|-------------|
| Операторы                 | Дата приёма о                                                                                                    | 29.09.202                    | 23 苗 🔵 по 🌔 | 29.09 | . 2023 🛱 🛛 🗛                | cel         |                |     |         |   |          |     |             |
| Статистика листа ожидания | Пациент         Телефон         Все врачи         >           Все услуги         Все организации         Все операторы         > |                              |             |       |                             |             |                |     |         | • |          |     |             |
|                           | Дата<br>создания                                                                                                    | Дата приёма                  | Врач        |       | Услуга                      | Организация | Пациент        |     | Телефон |   | Оператор | )   | Комментарий |
|                           | 2023-09-29<br>08:53:40                                                                                                    | 2023-09-29<br>12:00:00       | ш           | Ο.    | врач-терапевт<br>участковый | ГКБ №3      | Hν<br>Π¢       | іма | 8       | 5 | b        |     | -           |
|                           | 2023-09-29<br>10:01:55                                                                                                    | 2023-10-13 Ел<br>13:40:00 не |             |       | врач-невролог               | ГКБ №3      | Бс<br>Ге       | a   | 8       | 3 | 0        | .em | -           |
|                           | 2023-09-29<br>10:46:50                                                                                                    | 2023-10-05<br>15:30:00       | ш           | 0.    | врач-терапевт<br>участковый | ГКБ №3      | Че<br>Ха<br>Фа |     | 8       | 9 | b        |     | -           |

Чтобы посмотреть ранее оформленные записи необходимо выбрать «календарь» и поставить нужную дату.

| Записи                    | Записи         |                                     |            |     |                          |             |         |      |        |       |
|---------------------------|----------------|-------------------------------------|------------|-----|--------------------------|-------------|---------|------|--------|-------|
| Операторы                 | Дата приёма с  | 25.09.2023 🗂 no 27.09.20            | 23 🛱 Excel |     |                          |             |         |      |        |       |
| Статистика листа ожидания | Дата создания  | < сентябрь 2023 г. 🗸 >              | Врач       |     | Услуга                   | Организация | Пациент |      | Операт | op    |
|                           | 2023-09-25 00: | с лн вт ср чт лт <mark>сб вс</mark> | Ļ          |     | врач-невролог            | FKE №3      | Pa      | ена  | 0      | 9     |
|                           | 2023-09-25 07: | 28 29 30 31 <b>1 2 3</b>            | к          |     | врач - детский хирург    | ГКБ №3      | Ma      | ювич | gi     | va_sv |
|                           | 2023-09-25 08: | 4 5 6 7 8 9 10                      | ħ          | MM. | врач-тералевт участковый | FKE №3      | Φε      |      | b      | a     |
|                           | 2023-09-25 08: | 18 19 20 21 22 23 24                | c          |     | врач-педиатр участковый  | ГКБ №3      | До      |      | kı.    | /     |
|                           |                | 26 27 28 29 30 1                    |            |     |                          |             |         |      |        |       |
|                           |                | Очистить                            |            |     |                          |             |         |      |        |       |

# 3. Статистика листа ожидания.

Статистика листа ожидания отражает все действия, проводимые операторами с пациентами, это запись в лист ожидание, удаление, комментарии, номера направлений. Так же из статистики листа ожидания можно скачать отчет за период.

| Записи                    | Статис     | тика лі                     | иста ожи                   | идания             |                       |              |                |      |                     |          |       |          |    |                                   |
|---------------------------|------------|-----------------------------|----------------------------|--------------------|-----------------------|--------------|----------------|------|---------------------|----------|-------|----------|----|-----------------------------------|
| Операторы                 | Дата созда | ния с 29.0                  | 9.2023 🛱 🛛                 | по 29.09.          | 2023 🛱 🗍 🗖            | юлучить отчё | έT             |      |                     |          |       |          |    |                                   |
| Статистика листа ожидания | Имя клие   | нта<br>ткуда направ<br>Дата | вили  Все Мед. организация | операторы          | ион                   | Клайноо      |                | Bce  | услуги              | ~ [      | 3ce c | татусы   | `` | •                                 |
|                           | создания   | изменения                   | направили                  | направления        | услуги                | дата         | Имя клие       | ента | записи              | Оператор |       | Телефон  |    | Комментај                         |
|                           | 29.09.2023 | 29.09.2023<br>10:23:39      | ГКБ №3                     | ДП 10              | врач-<br>невролог     | 06.10.2023   | Ai<br>Ei<br>Ai | a    | В листе<br>ожидания | gi       | SV    | 89       | 6  | +                                 |
|                           | 29.09.2023 | 29.09.2023<br>12:22:21      | ГКБ №3                     | выписка<br>рецепта | врач-<br>эндокринолог | 06.10.2023   | Г)<br>Н:<br>Ді | а    | В листе<br>ожидания | or       | n     | +7<br>35 |    | внести<br>лекарства<br>,выписан в |

# 3.1 Поиск информации в статистике листа ожиданий.

Чтобы посмотреть ранее оформленные записи необходимо выбрать «календарь» и поставить нужную дату.

| Статистика листа ожидания |          |           |                |                |                |                |                |         |                  |  |  |
|---------------------------|----------|-----------|----------------|----------------|----------------|----------------|----------------|---------|------------------|--|--|
| Дата создания             | 2        | 22.09     | ).20           | )23 É          | •              | по             | 25.            | 09.2    | 2023 苗           |  |  |
| ФИО                       |          | <         | 6              | сентяб         | рь 20          | 23 г.          | $\sim$         | >       | а направили ~ Вс |  |  |
| Дата<br>создания          | Да<br>Из | пн<br>28  | вт<br>29       | ср<br>30       | чт<br>31       | пт<br><b>1</b> | сб<br>2        | вс<br>3 | ция откуда       |  |  |
| 22.09.2023                | 22       | 4         | 5              | 6              | 7              | 8              | 9              | 10      |                  |  |  |
| 22.09.2023                | 22       | 18        | 12             | 20             | 21             | 22             | 23             | 24      |                  |  |  |
| 22.09.2022                | 22       | <b>25</b> | <b>26</b><br>3 | <b>27</b><br>4 | <b>28</b><br>5 | <b>29</b><br>6 | <b>30</b><br>7 | 1<br>8  |                  |  |  |
| 22.09.2023                | 20       | Очи       | стить          | •              |                |                |                |         |                  |  |  |
| 22.09.2023                | 23       | .09.2023  | 3 11:3         | /:10           |                |                |                |         |                  |  |  |

# Для поиска пациента по ФИО, в строке «Имя пациента» необходимо начать вводить фамилию пациента. Можно найти пациент по номеру телефона, начав вводить номер в графу «Телефон».

# Статистика листа ожидания

| Дата создания с | 29.09.2023 苗 по     | 29.09.2023 🛱 | Получить отчёт |            |                                 |   |
|-----------------|---------------------|--------------|----------------|------------|---------------------------------|---|
| Имя клиента     |                     | Телефон      |                | Все услуги | <ul> <li>Все статусы</li> </ul> | ~ |
| Все МО откуда   | направили 🗸 Все опе | раторы 🗸     |                |            |                                 |   |

Для отбора по услугам нажать на кнопку «Все услуги» откроется список услуг.

# Статистика листа ожидания

| Дата создан | ия с 29.0  | 9.2023 🛱    | по 29.09.2  | 2023 🛱 🛛 🗖 | Іолучить отчё | т        |      |            |         |             |          |
|-------------|------------|-------------|-------------|------------|---------------|----------|------|------------|---------|-------------|----------|
| Имя клиен   | па         |             | Телеф       | ОН         |               |          | Bce  | услуги     | ~       | Все статусы | ~        |
| Все МО от   | или - Все  | операторы   | Все услуги  |            |               |          |      |            |         |             |          |
|             |            |             | • •         |            |               |          | врач | -невролог  |         |             |          |
|             |            | Мед.        |             |            |               |          | pnau |            |         |             |          |
|             | Дата       | организация |             |            |               |          | phay | -эпдокринс | 5101    |             |          |
| Дата        | последнего | откуда      | Номер       | Название   | Крайняя       |          | врач | і-хирург   |         |             |          |
| создания    | изменения  | направили   | направления | услуги     | дата          | Имя клие | нта  | записи     | Операто | р Телефон   | Коммента |

Для отбора по статусу нахождения пациента в листе ожидания необходимо нажать на фильтр «Все статусы», раскроется строка со статусами: «Все статусы», «В листе ожидания», «Удаление».

| Статис      | тика ли            | иста ожи    | идания      |          |               |             |        |          |                  |          |
|-------------|--------------------|-------------|-------------|----------|---------------|-------------|--------|----------|------------------|----------|
| Дата создан | ния с 29.0         | 9.2023 🛱 🏾  | по 29.09.2  | 2023 🛱 🛛 | Получить отчё | ёт          |        |          |                  |          |
| Имя клиен   | нта                |             | Телеф       | OH       |               | Bce         | услуги | ~        | Все статусы      | ~        |
| Bce MO o    | гкуда направ       | или ~ Все   | операторы   | ~        |               |             |        |          | Все статусы      |          |
|             |                    |             |             |          |               |             |        |          | В листе ожидания |          |
|             | Dere               | Мед.        |             |          |               |             |        |          | Удаление         |          |
| Лата        | дата<br>поспелнего | организация | Номер       | Название | Крайная       |             | Статус | (        |                  |          |
| создания    | изменения          | направили   | направления | услуги   | дата          | Имя клиента | записи | Оператор | о Телефон        | Коммента |

Для отбора по медицинским организациям, направившим пациента на прием необходимо раскрыть фильтр, в нем будет два значения: «Все МО откуда направили» - отразятся все МО направившие пациента на прием. Или по вашей МО.

# Статистика листа ожидания

| Дата создания с 29.09.2023 🛱 по 29.09.2023 🛱                    | Получить отчёт      |                          |                                |         |
|-----------------------------------------------------------------|---------------------|--------------------------|--------------------------------|---------|
| Имя клиента Телефон                                             |                     | Все услуги               | <ul> <li>Все статус</li> </ul> | сы 🗸    |
| Все МО откуда направили 🗸 Все операторы 🗸                       |                     |                          |                                |         |
| Все МО откуда направили                                         |                     |                          |                                |         |
| ГКБ №З зация<br>создания изменения направили направления услуги | Крайняя<br>дата Имя | Статус<br>клиента записи | Оператор Тел                   | іефон К |

Для отбора по действиям оператора нажать кнопку «Все операторы». Отразятся фамилии операторов, производивших запись в лист ожидания.

| Статис           | тика ли                         | іста (                       | эжида   | ания    |                   |                 |                |              |                     |          |        |          |   |
|------------------|---------------------------------|------------------------------|---------|---------|-------------------|-----------------|----------------|--------------|---------------------|----------|--------|----------|---|
| Дата создан      | ия с 29.0                       | 9.2023                       | 苗 🛛 по  | 29.09.2 | 023 🛱 🗌           | Получить отчё   | π              |              |                     |          |        |          |   |
| Имя клиен        | та                              |                              |         | Телефо  | ЭН                |                 |                | Bce          | услуги              | ~ E      | Зсе ст | атусы    | ~ |
| Bce MO ot        | куда направ                     | или ~                        | Все опе | раторы  | ~                 |                 |                |              |                     |          |        |          |   |
|                  |                                 | Мед.                         | Все опе | раторы  |                   |                 |                |              |                     |          |        |          |   |
| Дата<br>создания | Дата<br>последнего<br>изменения | организ<br>откуда<br>направі | gi '    | SV<br>I | łазвание<br>слуги | Крайняя<br>дата | Имя кли        | ента         | Статус<br>записи    | Оператор |        | Телефон  |   |
| 29.09.2023       | 29.09.2023<br>10:23:39          | ГКБ №3                       | si      |         | рач-<br>евролог   | 06.10.2023      | AJ<br>≓⊧<br>AJ | a<br>a<br>Ha | В листе<br>ожидания | gi       | v      | 8        | 6 |
| 29 09 2023       | 29.09.2023                      | ΓKE №3                       | g       | _ יי    | nau-              | 06102023        | ΓΓ             | -1           | В писте             | or       |        | +7 (920) |   |

#### 3.2 Детальная статистика листа ожидания

Чтобы получить детальную статистику, о проводимых действиях с пациентом нужно нажать на строку с выбранным пациентом.

| Дата<br>создания | Дата последнего<br>изменения | Номер<br>направления | Название услуги | Крайняя<br>дата | Имя клиента |     | Статус записи | Оператор | Мед. организация откуда<br>направили | Комментарий |
|------------------|------------------------------|----------------------|-----------------|-----------------|-------------|-----|---------------|----------|--------------------------------------|-------------|
| 21.09.2023       | 21.09.2023 12:36:48          |                      | врач-невролог   | 28.09.2023      | Жі<br>Ви    | ана | Удаление      | gi       | .sv                                  | +           |

Откроется окно «Статистика листа ожидания – детально». В нем будет отражена информация, по добавлению, удалению или запись на прием из листа ожидания, а также комментарии.

| Статистика листа ожидания - детально |          |    |                          |             |  |
|--------------------------------------|----------|----|--------------------------|-------------|--|
| Дата создания                        | Оператор |    | Статус записи            | Комментарий |  |
| 21.09.2023 12:35:35                  | gi       | sv | Добавлен в лист ожидания | +           |  |
| 21.09.2023 12:36:48                  | gi       | sv | Удален из листа ожидания |             |  |
| Назад                                |          |    |                          |             |  |

## 4. Отчет.

Для формирования отчета по записям пациента необходимо зайти во вкладку «Записи», выбрать период в календаре и нажать кнопку «EXCEL».

| Записи                    | Записи        |                              |       |
|---------------------------|---------------|------------------------------|-------|
| Операторы                 | Дата приёма с | 20.09.2023 🗂 no 25.09.2023 ( | Excel |
| Статистика листа ожидания | Дата создания | Дата приёма                  | Врач  |

Отчет автоматически скачается в папку на компьютере в формате excel.

| Дата создания       | Дата приёма           | Врач                  | Услуга                   | Организация | Пациент |        | Операт | гор |
|---------------------|-----------------------|-----------------------|--------------------------|-------------|---------|--------|--------|-----|
| 2023-09-20 07:52:50 | 2023-10-04 13:00:00   | Te .                  | врач-невролог            | ГКБ №3      | Γε      | 1ровна | sili   |     |
| 2023-09-20 08:57:23 | 2023-09-29 15:30:00   | R⊦                    | врач-терапевт участковый | ГКБ №3      | ш       | i.     | bei    | а   |
| 2023-09-20 12:27:03 | 2023-09-28 10:30:00   | Бс                    | врач-педиатр участковый  | ГКБ №3      | П       | вич    | bei    | а   |
| 2023-09-20 12:34:31 | 2023-09-22 09:00:00   | Be .H.                | врач-офтальмолог         | ГКБ №3      | Гс      | a      | bei    | а   |
| 2023-09-20 12:44:25 | 2023-09-27 09:30:00   | Лі                    | врач-терапевт участковый | ГКБ №3      | Гс      |        | bei    | а   |
| 2023-09-20 15:30:53 | 2023-09-26 11:00:00   | Пі .                  | врач - детский кардиолог | ГКБ №3      | Б       | а      | bei    | а   |
|                     |                       |                       |                          |             |         |        |        |     |
|                     |                       |                       |                          |             |         |        |        |     |
|                     |                       |                       |                          |             |         |        |        |     |
|                     |                       |                       |                          |             |         |        |        |     |
|                     |                       |                       |                          |             |         |        |        |     |
|                     |                       |                       |                          |             |         |        |        |     |
|                     |                       |                       |                          |             |         |        |        |     |
|                     |                       |                       |                          |             |         |        |        |     |
| -                   |                       |                       |                          |             |         |        |        |     |
|                     |                       |                       |                          |             |         |        |        |     |
|                     |                       |                       |                          |             |         |        |        |     |
|                     |                       |                       |                          |             |         |        |        |     |
| -                   |                       |                       |                          |             |         |        |        |     |
|                     |                       |                       |                          |             |         |        |        |     |
|                     |                       |                       |                          |             |         |        |        |     |
|                     |                       |                       |                          |             |         |        |        |     |
|                     |                       |                       |                          |             |         |        |        |     |
|                     |                       |                       |                          |             |         |        |        |     |
|                     |                       |                       |                          |             |         |        |        |     |
|                     |                       |                       |                          |             |         |        |        |     |
|                     |                       |                       |                          |             |         |        |        |     |
|                     |                       |                       |                          |             |         |        |        |     |
|                     |                       |                       |                          |             |         |        |        |     |
|                     |                       |                       |                          |             |         |        |        |     |
|                     |                       |                       |                          |             |         |        |        |     |
|                     |                       |                       |                          |             |         |        |        |     |
|                     |                       |                       |                          |             |         |        |        |     |
|                     |                       |                       |                          |             |         |        |        |     |
|                     |                       |                       |                          |             |         |        |        |     |
|                     |                       |                       |                          |             |         |        |        |     |
|                     |                       |                       |                          |             |         |        |        |     |
|                     |                       |                       |                          |             |         |        |        |     |
|                     |                       |                       |                          |             |         |        |        |     |
| < → 20.09.2023      | 21.09.2023 22.09.2023 | 23.09.2023 24.09.2023 | 3 25.09.2023 +           |             |         |        | ÷ •    |     |

Для формирования отчета по статистике листа ожидания необходимо зайти во вкладку «Статистика листа ожидания» , нажать кнопку «Получить отчет».

| Статистик       | а листа ожидания                                       |
|-----------------|--------------------------------------------------------|
| Дата создания с | 22.09.2023 🗂 no 25.09.2023 🛱                           |
| ФИО             | Все МО откуда направили ~ Все статусы ~ Получить отчёт |

Отчет сформируется за неделю и автоматически скачается в папку на компьютере в формате excel.

| Ивановская область | 18.09.2023 - 25.09.2023                 |                                                                 |                                           |   |
|--------------------|-----------------------------------------|-----------------------------------------------------------------|-------------------------------------------|---|
| Должность          | листы ожидания                          |                                                                 |                                           |   |
|                    | число лиц включенных в лист<br>ожидания | число лиц исключенных из<br>листа ожидания по причине<br>записи | среднее время ожидания<br>приема (в днях) |   |
|                    |                                         |                                                                 |                                           |   |
| врач-хирург        | 0                                       | 2                                                               | 6                                         | 5 |
| врач-невролог      | 0                                       | 1                                                               | 3                                         | ; |
| врач-эндокринолог  | 0                                       | 1                                                               | 0                                         | ) |
|                    | 1                                       | 0                                                               | 0                                         | ) |
|                    |                                         | 2                                                               | 2                                         |   |